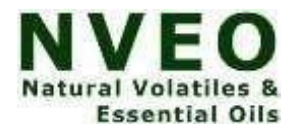

# Study Of Rainfall And Related Parameters In Jhunjhunu District

Vikash Kumar Nain<sup>1\*</sup>, Dharmveer Nain<sup>2</sup>, Sanjay Kumar Nain<sup>3</sup>, Ajay Kumar Nehra<sup>4</sup>

<sup>1\*</sup>MSc, Department of Geography, Vardhaman Mahaveer Open University, Kota
 <sup>2</sup>MA, Department of Geography, Vardhaman Mahaveer Open University, Kota
 <sup>3</sup>MA, Department of Geography, Vardhaman Mahaveer Open University, Kota
 <sup>4</sup>MA, Department of Geography, Vardhaman Mahaveer Open University, Kota

#### \*Corresponding Author: Vikash Kumar Nain

\*MSc, Department of Geography, Vardhaman Mahaveer Open University, Kota

#### Abstract

Water has existed in an unchanging state since the beginning of time, when it originally appeared. Little has been taken away or added over the years. Between the oceans, atmosphere, cryosphere, and the land, water is always moving. The hydrologic cycle is the exchange of water between reservoirs in the ocean, atmosphere, and land. Concerns exist regarding the quality of available water resources. Human health and happiness are intimately related to the quality of the water consumed, and water consumption per capita is a good indicator of peoples' quality of life as well as their economic and social standing. More than half of the world's population is predicted to be vulnerable to water by the year 2025. The preset study is aimed to is to use the GIS for analysis of rainfall in district Jhunjhunu.

## Introduction:

The oceans hold around 96.5% of the water on Earth, which covers about 71 percent of its surface. Water also resides in the ground as soil moisture and in aquifers, in the air as water vapour, in rivers, lakes, icecaps, and glaciers, as well as inside of you and your dog. Water is constantly moving. The source of water is continually shifting from one location and one form to another. 96.54% of the world's water resources are salt water, mostly found in the oceans, with the remaining 4% being fresh water. Groundwater makes up 1.69% of freshwater, ground ice and permafrost make up 0.022% of it, lakes make up 0.013%, while the atmosphere only makes up 0.001% of it.

Water is a naturally occurring resource that is essential to all living things. A sufficient, safe, and easily accessible supply of water must be supplied to everyone as it is necessary for maintaining life. Water makes up 60% of the human body and 90% of a plant's body, respectively. In this sense, water resources have been viewed as important reserves, and infrastructure-developing nations have also made an effort to comprehend these resources' potential. Nearly everywhere in the world, groundwater is crucial for human consumption, habitat support, and base-flow maintenance of rivers. They are often clear, colourless, and free of microbiological contamination because they were naturally filtered throughout their transit through the ground and only need minor treatment.

## Methodology:

QGIS (formerly Quantum GIS) is an open-source geographic information system (GIS). This software is a free alternative to proprietary GIS software such as ESRI's ArcGIS products which can be very expensive. QGIS incorporates similar functions and features as its proprietary counterparts and allows users to display,

manipulate and create spatial data. The QGIS is open source and very simple software. There are two simple ways to import the point data into QGIS, depending on the type of data like shapefile, CSV file, excel spreadsheet.

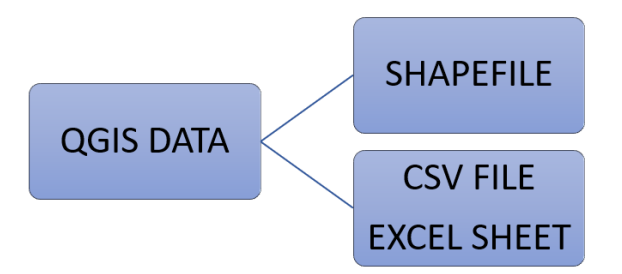

#### SHAPEFILE DATA

A shapefile is a simple, nontopological format for storing the geometric location and attribute information of geographic features. Geographic features in a shapefile can be represented by points, lines, or polygons (areas). The workspace containing shapefiles may also contain dBase tables, which can store additional attributes that can be joined to a shapefile's features. To import a shape file, click on the 'Layer' tab in the upper left hand corner of the screen, and select the 'Add Vector Data' tab. A window will then prompt you to navigate to your saved shape file dataset on your hard drive. Afterwards click 'open' and you should see your point data on the main display.

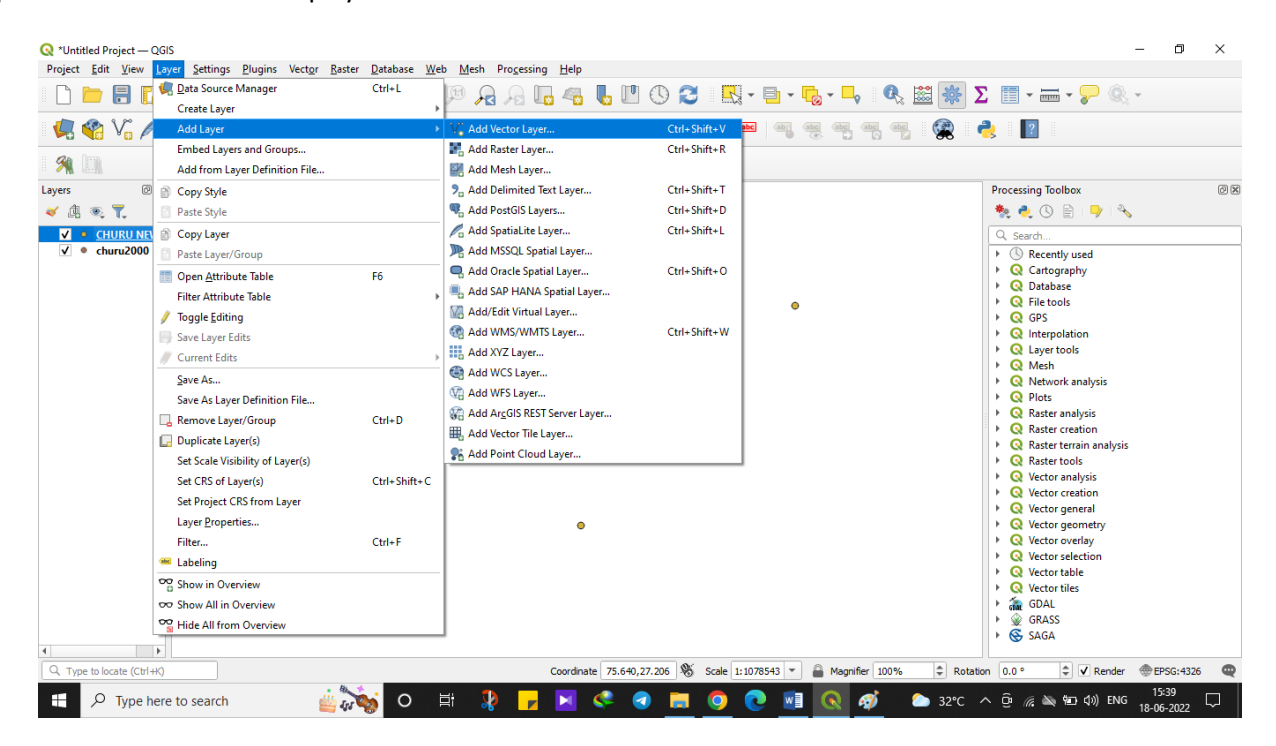

#### **EXCEL SHEET DATA**

Spreadsheets are composed of columns and rows that create a grid of cells. Typically, each cell holds a single item of data. Here's an explanation of the three types of data most commonly used in spreadsheet programs:

- 1. Text data, also called labels, is used for worksheet headings and names that identify columns of data.
- 2. Number data, also called values, is used in calculations. By default, numbers are right aligned in a cell. In addition to actual numbers, Excel also stores dates and times as numbers
- 3. Formulas are mathematical equations that work in combination with data from other cells on the spreadsheet. Simple formulas are used to add or subtract numbers. Advanced formulas perform algebraic equations.

If the data for QGIS is in the form of an Excel spreadsheet, where the points have associated latitudes, longitudes and attribute data, we have to save it as a comma-separated value (CSV) file before trying to import it into QGIS. To import a CSV file, click on the 'Layer' tab in the upper left hand corner of the screen, and select the 'Add Delimited Text Layer' tab.

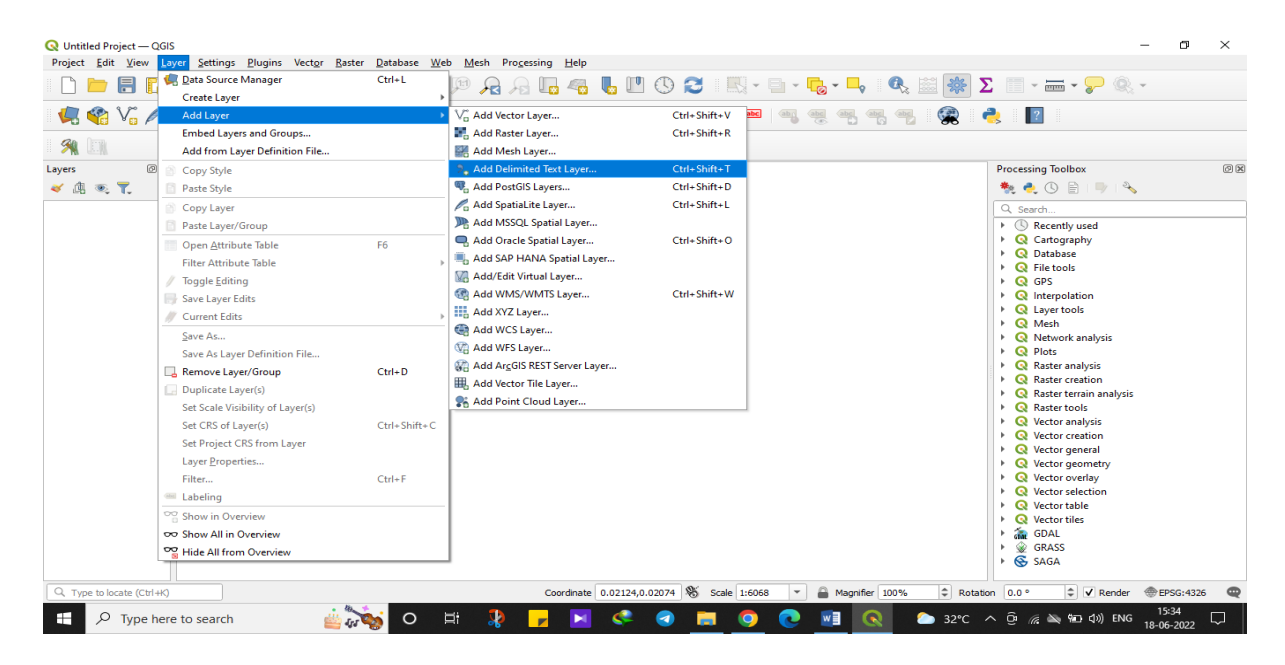

A window will then prompt you to navigate to your saved CSV file on your hard drive. Assign a layer name for the output point data. Select the 'longitude' field to represent the x-values and the 'latitude' field to represent the y-values. You may be also prompted to provide a map projection for the data (sometimes this is done automatically). If so, select the appropriate geographic coordinate system for your dataset. Then click 'ok' to load the x and y point data.

| 🔇 *Untitled Project — QGIS                               |                            |                                          |                               |                | - 0 ×                                                                                                    |  |
|----------------------------------------------------------|----------------------------|------------------------------------------|-------------------------------|----------------|----------------------------------------------------------------------------------------------------|--|
| Project Edit View Layer Settings Plugins Vector Raster D | Q Save Vect                | tor Layer as                             |                               | ×              |                                                                                                    |  |
|                                                          |                            |                                          |                               |                | ε 📾 🐲 Σ 💷 * 🔤 * 🏹 📉 *                                                                                                    |  |
| - 🧔 🏫 V., 🌈 🖏 🔛 🕅 - 🥢 // 📑 😘                             | Format ESRI Shapefile *    |                                          | 5 🙊 👌 🔟                       |                |                                                                                                    |  |
|                                                          | File name CHURU NEW 2000   |                                          |                               |                |                                                                                                    |  |
|                                                          | Layer name                 |                                          |                               |                |                                                                                                    |  |
| Layers 🔿 🗵                                               | CRS EPSG:4326 - WGS 84 🔹 🐨 |                                          |                               | - 🌏            | Processing Toolbox                                                                                                    |  |
| ✓                                                        |                            |                                          |                               |                |                                                                                                    |  |
| ✓ ● <u>churu2000</u>                                     | Encoding                   | L                                        | ЛF-8                          | *              | Q. Search                                                                                                    |  |
|                                                          | Save or                    | nly selected features                    |                               |                | G Cattography                                                                                                    |  |
|                                                          | Select                     | fields to export and their export option | ons                           |                | ► Q Database                                                                                                    |  |
|                                                          | ✓ Persist                  | layer metadata                           |                               |                | Received a second second se |  |
|                                                          | <b>▼</b> Geom              | etry                                     |                               |                | Q GPS     Q Interpolation                                                                                                    |  |
|                                                          | Geometry                   | y type                                   | Automatic                     | -              | Q Layer tools                                                                                                    |  |
|                                                          | Ence                       | e multi-type                             |                               |                | Mesh                                                                                                    |  |
|                                                          | Indu                       | de z-dimension                           |                               |                | Q Plots                                                                                                    |  |
|                                                          |                            |                                          |                               |                | Raster analysis                                                                                                    |  |
|                                                          | Extent (current: none)     |                                          |                               |                | Raster creation                                                                                                    |  |
|                                                          | ▼ Layer                    | Options                                  |                               |                | Raster terrain analysis     Q Raster tools                                                                                                    |  |
|                                                          | RESIZE                     | ю                                        |                               | -              | <ul> <li>Q Vector analysis</li> </ul>                                                                                                    |  |
|                                                          | SHPT                       |                                          |                               | -              | Q Vector creation                                                                                                    |  |
|                                                          |                            |                                          |                               |                | Q Vector general                                                                                                    |  |
| Custom Options                                           |                            |                                          |                               | Vector overlay |                                                                                                    |  |
|                                                          |                            |                                          |                               |                | Q Vector selection                                                                                                    |  |
|                                                          |                            |                                          |                               |                | Q Vector table                                                                                                    |  |
|                                                          |                            |                                          |                               |                | + 🚠 GDAL                                                                                                    |  |
|                                                          |                            | Add saved file to                        | map OK Cancel                 | Help           | ► 👷 GRASS                                                                                                    |  |
|                                                          |                            |                                          |                               |                | SAGA                                                                                                    |  |
| Q. Type to locate (Ctrl+K)                               |                            | Coordinate 72.740                        | ,28.672 🕸 Scale 1:1078543 💌 🔒 | Magnifier 100% | 00% 🗘 Rotation 0.0 ° 🗘 🗸 Render ⊕EPSG:4326 🧲                                                                                                    |  |
| 📰 🔎 Type here to search 🛛 🚢 🔊                            | O ⊨                        | स 🧏 🗾 😒 <                                | 3 📃 🧿 💽 🔳 🔇                   | 2 🛷            | 🏠 32°C へ ট 🦟 🔌 🖬 (小) ENG 15:37 💭                                                                                                    |  |

The next step when loading a CSV file is exporting the loaded point data (from the previous step) to a shapefile. To do this in QGIS, right-click on the loaded point data layer and click the 'Export > Save features as' tab. A window will then prompt you to pick the format of the file being saved, choose 'ESRI Shapefile'. Browse for a location to save the shapefile on your hard drive and assign the filename for the output shapefile. You will also need to specify a projected coordinate system for the output shapefile, in order to run interpolations on it in later steps. And lastly, check the 'Add saved file to map' box. Then click 'ok'.

## **Creating the IDW Interpolated Raster Surfaces**

Interpolation is a commonly used GIS technique to create a continuous surface from discrete points. A lot of real-world phenomena are continuous – rainfall, elevations, soils, temperatures etc. If we wanted to model these surfaces for analysis, it is impossible to take measurements throughout the surface. Hence, the field measurements are taken at various points along the surface and the intermediate values are inferred by a process called 'interpolation'. In QGIS, interpolation is achieved using the built-in Interpolation tools from the Processing toolbox.

| Intitled Project — QGIS           Project Edit View Layer Settings Plugins V                                                                                                    | ect <u>or R</u> aster <u>D</u> atabase <u>W</u> eb <u>M</u> esh Pro <u>c</u> essing <u>H</u> elp                                                                                                    |                                                                                                    |                   | - 5 ×                                                                                                    |  |  |
|----------------------------------------------------------------------------------------------------|----------------------------------------------------------------------------------------------------|----------------------------------------------------------------------------------------------------|-------------------|----------------------------------------------------------------------------------------------------|--|--|
| 🕒 📂 🗄 🔂 🖎 🖞 🐥                                                                                                    | _ ฅ ฅ ฿ ฿ ฿ ฅ ฅ ฅ ฅ ฅ ฅ ฅ                                                                                                    | ) 🔁 🛛 🖓 - 🖶 - 🔽 - 🦕                                                                                                    | <u> </u>          | Σ 📰 - 📰 - 炉 🍭 -                                                                                                    |  |  |
| 🖳 🏟 Vi 🖍 🖏 🎇 🕼 🖉                                                                                                    | Q IDW Interpolation                                                                                                    |                                                                                                    | ×                 | 2                                                                                                    |  |  |
| Layers C C C C C C C C C C C C C C C C C C C                                                                                                    | Parameters     Log     •       Input layer(b)     •     •       Vector layer     •     •       Interpolation attribute     122 TOTAL RAIN     •       Use 2-coordnate for interpolation     •     •       Use 2-coordnate for interpolation     •     •       Distance coefficient P     •     •       P.000000     •     •       Extent     •     •       99770, 76, 176085502,27, 150146699, 29, 166, 148699 [EPSC: 4326]     •       Rows     99     •       Columns     170     •       Pred size Y     0.020364     • | IDW interpolation<br>Generates an Inverse Distance Weighted ((DW)<br>interpolation of a point vector layer.<br>Sample points are weighted during interpolation<br>such that the influence of one point relative to<br>point weights are supported and the influence of<br>point you want to create. | •                 | Processing Toolbox 2018                                                                                                    |  |  |
|                                                                                                    |                                                                                                    |                                                                                                    | Q Vector analysis |                                                                                                    |  |  |
|                                                                                                    | 0%                                                                                                    | Cancel                                                                                                    |                   | Q Vector creation     Q Vector general                                                                                                    |  |  |
|                                                                                                    | Advanced • Run as Batch Process                                                                                                    | Run Close Help                                                                                                    |                   | > Q     Vector geometry       > Q     Vector overlay       > Q     Vector overlay       > Q     Vector selection       > Q     Vector table       > Q     Vector table |  |  |
| Q. Type to locate (Ctrl+H)       Toggles the editing state of the current layer       Coordinate 75.869,28.529       % Scale (1:1078543 ▼)       Magnifier 100%       C Rotation       0.0 °       V Render @EFSG-4326       @         1       0       0       0       0       0       0       0       0       0       0       0       0       0       0       0       0       0       0       0       0       0       0       0       0       0       0       0       0       0       0       0       0       0       0       0       0       0       0       0       0       0       0       0       0       0       0       0       0       0       0       0       0       0       0       0       0       0       0       0       0       0       0       0       0       0       0       0       0       0       0       0       0       0       0       0       0       0       0       0       0       0       0       0       0       0       0       0       0       0       0       0       0       0       0       0       0       0       0       0< |                                                                                                    |                                                                                                    |                   |                                                                                                    |  |  |
| D Type here to search                                                                                                    | 🛯 🔐 🖓 🖸 🖽 😵 🔽 🚫                                                                                                    | <u>e 9</u> e <u>e 6</u> ø                                                                                                    | ) 🙆 32°C          | ^ O <sup>a</sup> (?; 🔊 № Φ) ENG 18-06-2022                                                                                                    |  |  |

The interpolation method that will be used in the project is the IDW interpolation. Click on the 'Processing' tab and select 'Toolbox'. The 'Processing Toolbox' panel will then appear on the right side of the map view. You will notice that QGIS draws tools from 8 different GIS sources including its own QGIS tool selection. The easiest way to find an appropriate interpolation tool is to type 'Interpolation' into the upper search column. Now choose Inverse Distance Power Interpolation and double click on the IDW Interpolation. The IDW Interpolation inputs window will then appear, which allows you to input the data layer being interpolated and customize the interpolation based on your needs. For the 'Points' input use the 'Weather Station' shape file layer. For the 'Attribute', select Annual Rainfall from the drop-down selection.

Use the default values for 'Target Grid', 'Distance Coefficient', 'Inverse Distance Power' etc. as they are appropriate for the data distribution in this study. And lastly, assign a location to save the output raster 'Grid', and check the 'open output file after running algorithm' check-box. Click 'Run'. The IDW interpolation tool will then output a black and white interpolated raster surface onto the map area. Drag the grid layer bellow the point shape file layer and rename it by right-clicking on the raster grid and selecting 'rename'. The next step is to assign a colour ramp to this reclassified raster layer. To do this, right-click on the 'renamed file' and select 'properties'. Select the 'Symbology' tab, and then pick 'Single band pseudocolor' in the 'render type' drop-down box.

Then in the 'Generate new colour map' area, choose the 'spectral' colour ramp, check the 'invert' checkbox, select the 'Equal Interval' mode and 6 classes. Assign a min value and max value, and then click the 'classify' button. This will create a 6-class colour which needs to be reclassified based on the values of the 'reclassified grid'. After modifying the colour ramp values to reflect the correct range of values from the reclassified grid, click 'apply' and 'ok' and you will now have coloured map of the file. The last step of this mapping process is to create a polygon of the lake which will be used as a mask to clip the interpolation surface.

# **Creating Clipping Polygon and Clipping Interpolation Surface**

To create a clipping mask for the interpolation raster surface you have to digitize a polygon of the interested area boundary and then clip the interpolated surfaces with it, so that the interpolation does not extend onto land (which may have very different as concentrations compared to water). In order to do so, a new shapefile needs to be created. Under the 'Layer' tab, click on 'Create Layer' and then select 'New Shapefile Layer'.

In the 'New Shapefile Layer' window, select the option to create a 'polygon' in the 'type' field. Then specify the correct projection for the shapefile. Seeing that this shapefile is just going to be used to create a clipping mask polygon, no 'new attributes' need to be assigned. Click 'ok'. A window will then appear which allows you to specify a filename and location to save the new shapefile. Call is 'Clip Polygon' and save it. You will now notice your new polygon shapefile in the list of layers. The next step will be digitizing a polygon of the interested area. Right-click on the 'Clip Polygon' layer and select the 'Toggle editing' button.

Then click the 'Add Feature' button to start creating the polygon. Start digitizing the polygon by clicking on the edge of the interested area and following the boundary all around the area. Use as many digitizing points as possible to ensure an accurate polygon. Once you have finished digitizing your polygon, right click on the last point. A window will appear that will allow you to specify an id for the polygon, assign it a value of '1'. Then click 'ok'. Now that we have our Area polygon, we can save the edits made to the shapefile and close the editor. Click on the 'current edits' button and select the 'save for all layers' button. Then right-click on the Clip Polygon shapefile layer and click on the 'Toggle editing' button to stop editing the polygon.

Now we are ready to clip the 'Reclassified grid' using the 'Clipping Polygon'. To do so, search for the tool 'Clip grid with polygon' in the processing toolbox and open it. In the 'clip grid with polygon' tool window, assign the 'Reclassified Grid' as the input raster layer and the 'Clip Polygon' as the input polygon. Specify an output filename 'Jhunjhanu map' and click run. You will notice that the reclassified grid is now clipped, but the default original greyscale colouring has returned.

There is a quick way to re-symbolize the clipped raster with the appropriate colour ramp. Right-click on the 'reclassified grid', which still has its intact colour ramp and open the properties menu. Click on the 'export colour map file' button and save the text file to hard drive. Then re-open the properties menu for the 'Jhunjhanu map' raster, select the 'style' tab, and then pick 'Singleband Pseudocolor' for the 'render type'. Then click on the 'load colour map from file button' and open the saved text file from the earlier step. You will now notice that your legend is back to the original format.

And now the map is complete and ready to be checked for accuracy. When you inspect as concentration point values and the interpolated surface value under each point (looking at the legend), you will see that all the points fall in the correct interpolated value range area, indicating a good interpolation job. Now that the IDW interpolation map is complete.

# **Exporting the Final Maps**

Under the 'Project' tab, select "New Print Layout'. Assign a 'Create Print Layout' that will be used for the new print composer (For example: 'JHUNJHANU MAP 2000'). Under the 'Layout' tab, you can add a number of map elements to the print composer including the actual map, a legend, scale bars, etc., depending on the nature and purpose of the final map.

Make sure you zoom to the layer extent of the Jhunjhunu map 2000 first before adding it as a map to the print composer, text editing for the 'label' is done in a text editing box on the right-hand side of the print composer window. There is a wide variety of graphics editing tools within this print composer, so feel free to explore and play with them before exporting the final map.

The last step of this will be exporting the map and for this there are a number of formats available to export the final map as, which including: JPEG file, PDF or as an SVG file. To export the map, click on the 'Layout' tab and select the 'Export as Image' tab. Assign a file name to the exported image like PNG, JPG, JPEG file etc., and click save.

## Results

|      | weruge nannan ana nanny aays nor |                    |  |  |  |
|------|----------------------------------|--------------------|--|--|--|
| YEAR | AVERAGE RAINFALL (mm)            | AVERAGE RAINY DAYS |  |  |  |
| 2000 | 233                              | 13                 |  |  |  |
| 2001 | 369                              | 22                 |  |  |  |
| 2002 | 162                              | 12                 |  |  |  |
| 2003 | 414                              | 23                 |  |  |  |
| 2004 | 296                              | 18                 |  |  |  |
| 2005 | 356                              | 26                 |  |  |  |
| 2006 | 297                              | 18                 |  |  |  |
| 2007 | 405                              | 27                 |  |  |  |
| 2008 | 506                              | 30                 |  |  |  |
| 2009 | 265                              | 18                 |  |  |  |
| 2010 | 650                              | 33                 |  |  |  |
| 2011 | 660                              | 32                 |  |  |  |
| 2012 | 430                              | 22                 |  |  |  |
| 2013 | 493                              | 31                 |  |  |  |
| 2014 | 472                              | 28                 |  |  |  |
| 2015 | 515                              | 31                 |  |  |  |
| 2016 | 465                              | 25                 |  |  |  |
| 2017 | 354                              | 24                 |  |  |  |
| 2018 | 341                              | 22                 |  |  |  |
| 2019 | 468                              | 27                 |  |  |  |
| 2020 | 476                              | 30                 |  |  |  |
| 2021 | 574                              | 32                 |  |  |  |

**Table 1.** Average Rainfall and Rainy days from 2000 to 2021 of Churu district.

## 5.1Churu District Average Rainfall Data:

With the help of average rainfall data we can say that Churu district received rainfall between a rangesof 200-600 mm in last 22 years and only three times the rainfall crosses this range in these years. In the years 2010 and 2011 the rainfall is more than this range with nearly 650 mm and in the year 2002rainfall is very low and it goes below the range nearly 180 mm. Average rainfall data show a gradual increases in the last years in the region.

In the year 2008, 2010, 2011, 2013, 2015 and 2021, average rainfall received in Churu is near 500mmwhich is an average so that it can be considered as normal rainfall.

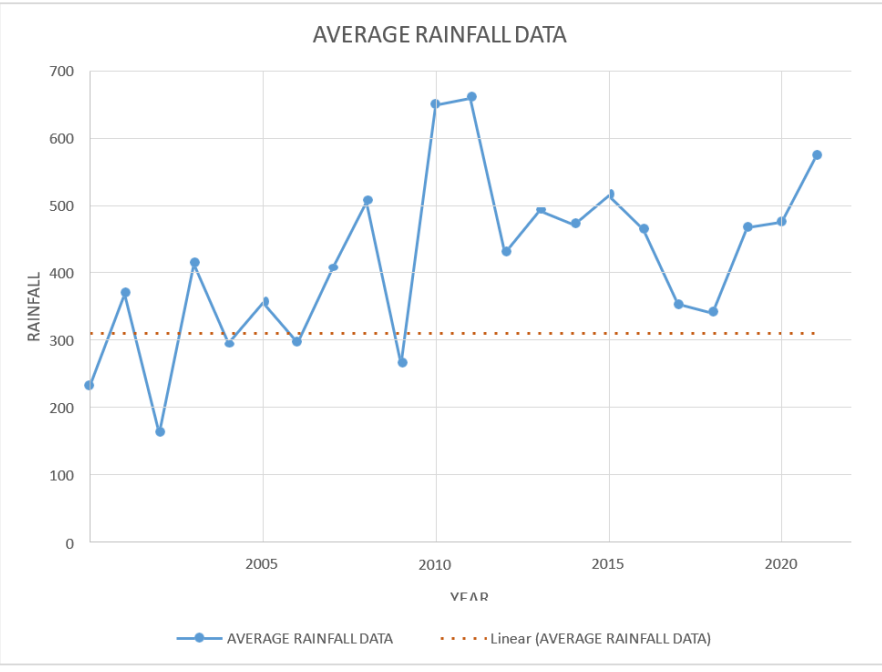

Figure 1: Churu district average rainfall data

## Churu district average rainy days:

With the help of data of average rainy days we can say that Churu district rainfall days are between a ranges of 15-30 in last 22 years and average rainfall data show a gradual increases in the last years in the region. Average rainy days are consistently following an increasing pattern. In last 10 years averagerainy days are higher than 20 days and crossed 30 days line 6 times.

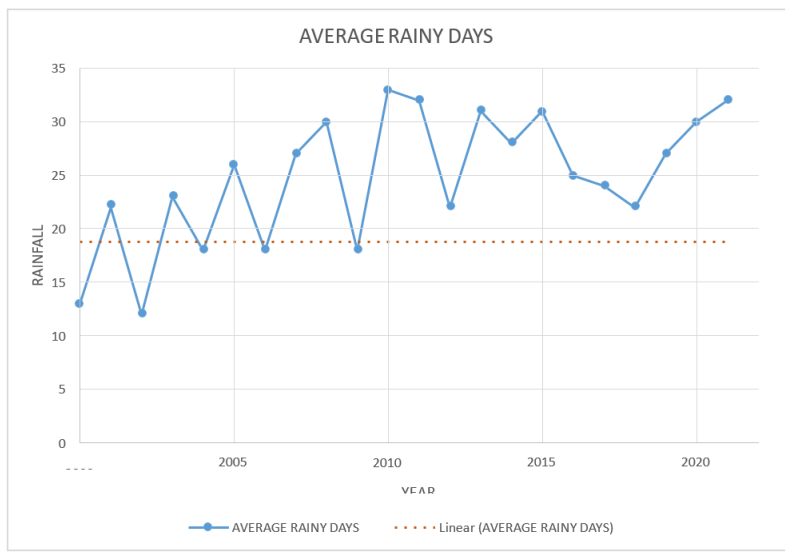

Figure 2: Churu district average rainy days.

## Churu Rainfall Distribution 2000:

There were seven weather stations in Churu district in 2000. If we go through the complete rainfall distribution data of Churu district for year 2000 as per above rainfall distribution map, we found that in the year 2000 rainfall distribution in Churu district is being decreases when going north to south oreast to west direction of Churu district. Taranagar and Rajgarh blocks get highest rainfall during the whole year and Sardarsahar block is on second position. Sujangarh block get lowest rain fall during the whole year. Ratangarh and Dungargarh block get second position in lowest rainfall in the region while Churu block get average rainfall.

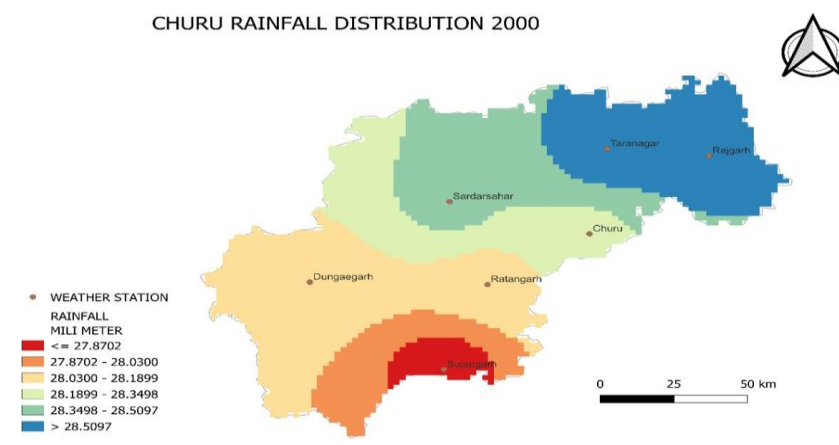

Figure 3: Churu district thematic map 2000.

## Churu Rainfall Distribution 2010:

In Churu district there were seven weather station in 2010. If we go through the data of complete rainfall distribution at each weather station as per above graph, we found that in the year 2010 rainfall distribution in weather stations of Churu district is being decreases when going north to south or east to west direction of

Churu district. Taranagar and Rajgarh blocks get highest rainfall during the wholeyear and Sardarsahar block is on second position. Sujangarh block get lowest rain fall during the wholeyear. Ratangarh and Dungargarh block get second position in lowest rainfall in the region. Churu blockget average rainfall.

> CHURU RAINFALL DISTRIBUTION 2010
> • WEATHER STATION RAINFALL DISTRIBUTION HILI METR • <= 481.3378 • 91.5378 + 595.0798 • 593.0798 + 608.8217 • 672.5637 - 736.3056

Figure 4: Churu district thematic map 2010.

# Churu Rainfall Distribution 2020:

In Churu district there are eight weather station in 2020 and Bidasar is latest weather station. If we gothrough the complete rainfall distribution data of Churu district for year 2020 as per above rainfall distribution map, we found that in the year 2020 rainfall distribution in Churu district is also being decreases when going north to south or east to west direction of Churu district. Sardarsahar block gethighest rainfall during the whole year. Taranagar, Churu and Rajgarh blocks is on second position. Dungargarh and Sujangarh block get lowest rain fall during the whole year. Ratangarh and Bidasar block get average rainfall throughout the year.

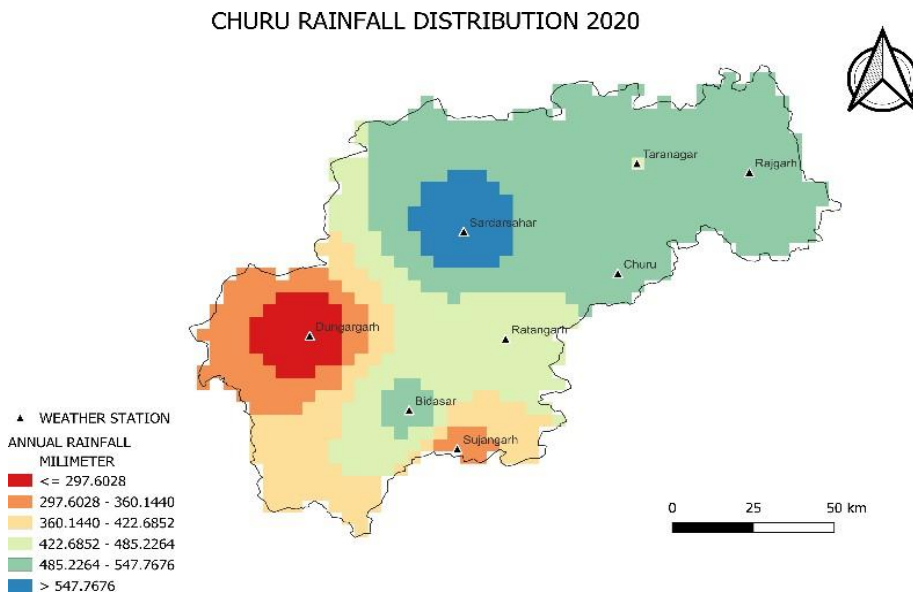

Fig 5: Churu district thematic map 2020

# Churu District Average Rainfall Distribution 2000-2021:

In Churu district, 22 years average rainfall data analysis in the thematic map shows that the average rainfall of last two decades is more in south-eastern region compare to the north-western region. Bidasar block shows highest rainfall in last decades because this weather station established in 2019 and in last 5 years rainfall in this block is high. Dungargarh block get lowest rainfall during the two decades in the district. In other blocks, in last two decades received rainfall is nearly equal at all stationsor not have much difference.

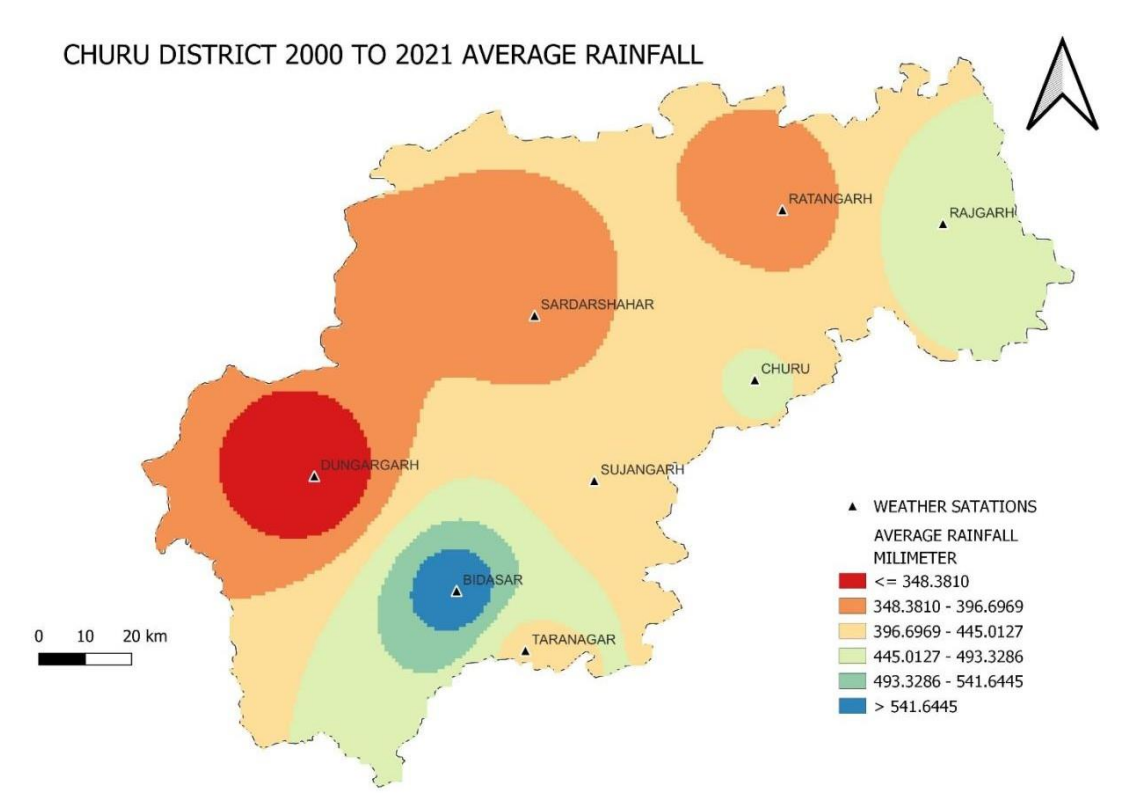

Figure 6: Churu district average rainfall from 2000 to 2021 thematic map

## Conclusion

In the present study, the analysis of the rainfall data show increasing trend in rainfall amount of Jhunjhunu district and rainy days are also show a slow increasing pattern in Jhunjhunu. In the study of twenty years rainfall data, we found that South and South-eastern and some part of North region of the Jhunjhunu get maximum rainfall and North-eastern and western parts of the Jhunjhunu district get lowest rainfall In Jhunjhunu district, rate of ground recharge is less because of low rainfall and high temperature. The combined use of surface water, available rainfall and groundwater is essential for better agricultural management and irrigation in the area. The analysis helps to understand the rainfall pattern in the Jhunjhunu region and to plan the plants for efficiency and water availability in the region.

#### References

- 1. K. Sinha and Y. Musturia (2004): High fluoride Groundwater in Chaksu Tehsil, Jaipur, Rajasthan: Indian Journal of Environmental Science: 8(2): Page 103-107.
- 2. APHA, Standard Methods for Analysis of Water and Wastewater.18th Edition. American Public Health Association, Inc., Washington D C. (1992).
- 3. Arnal J. M. A., M. S. Fernandez, G. M. Verdu and J. L. Garcia (2001): Design of a membrane facility for water potabilization and its application to third world countries. Desalination, 137, p.63-69
- 4. Atikeh Afzali et all (2014): Groundwater Quality Assessment in Haraz Alluvial Fan, Iran.
- 5. Bahruddin Saad et all (1998): Analysis of Anions and Cations in Drinking Water Samples.
- 6. Beibei Niu et all (2014): Twenty years of global groundwater research: A Review.
- 7. Bijendra Kumar et all (2016): Spatial Variability of Fluorine in Agricultural Soils around
- 8. Sadashivaiah et all (2008): Hydrochemical Analysis and Evaluation of Groundwater
- 9. W. Fetter (1988) Applied Hydrology 2nd Edition Merril Publishing company, London: Page 592.
- 10. Capillary Ion Analysis: Food Chemistry: Vol. 61: Page 249-254
- 11. Chebbah Mohamed and Allia Zineb (2015): Geochemistry and Hydrogeochemical Process of Groundwater in the Souf Valley of Low Septentrional Sahara, Algeria: African
- 12.D S. Rajendra Prasad et all (2009): Hydrochemical Characteristics and Evaluation of

- 13.Allen and M. Suchy (2001): Geochemical Evolution of Groundwater on Saturna Island, British Columbia: Can. Jour. Earth Science
- 14.Laura et al, (1997): Sampling Procedures for Groundwater Monitoring Wells.
- 15.D. Murlidharan, A. P. Nair and U. Sathyanarayana (2002): Fluoride in Shallow Aquifers in Rajgarh Tehsil of Jhunjhanu district, Rajasthan: an Arid Environment Current Science: 83 (6): Page 699-702.
- 16.Dipankar Chakraborti et all (2011): Examining India's Groundwater Quality Management: Environmental Science & Technology Feature: Page 27-33
- 17. Dohare Devendra (2014): Analysis of groundwater quality parameters: Research journal of engineering sciences: ISSN 2278-9472: Vol. 3(5)
- 18. Taiana et all (2015): Bulk Atmospheric Deposition of Major Ions and Dissolved Organic
- 19. Geology And Mineral Resources of Rajasthan, Geological Survey of India: No. 30, Part 12, 3rd Reviewed Edition, (2011)
- 20. Groundwater Quality and Groundwater Pollution, Publication 8084.
- 21.Groundwater Quality in Shallow Aquifers of India, Central Groundwater Board: Ministry Of Water Resources, Government Of India (2010)
- 22.Groundwater Quality of Tumkur Amanikere Lake Watershed, Karnataka, India: EJournal of Chemistry: ISSN: 0973-4945
- 23. Groundwater Sampling and Analysis A Field Guide: Geoscience Australia: Australian Government (2009)
- 24. Groundwater Year Book (Rajasthan State): Central Groundwater Board (2014 2015)
- 25. Handa, B.K., (1975): Geochemistry and Genesis of Fluoride Containing Groundwater in
- 26.https://mausam.imd.gov.in/imd\_latest/contents/ar2000 .pdf
- 27. Hydrogeological Atlas of Rajasthan, Jhunjhunu District: Groundwater Department, Rajasthan (2013) 28. India, Groundwater: 13: 278281
- 29. Indian Standard for Drinking Water: Bureau of Indian Standards, New Delhi (Second Revision, 2012)
- 30. International Journal of Scientific Research in Environmental Sciences: ISSN: 23224983: Page 46-360 31. Journal of Environmental Science and Technology: Vol. 9(3): Page 261-273
- 32.Nitrogen in the Lower Course of a Tropical River Basin, Southern Bahia, Brazil: Chemistry Society: Vol. 26
- 33.Quality in Tumkur Taluk, Karnataka State, India: Environmental Research and Public Health: ISSN 1661-7827: Page 158-164
- 34. Sidhi District, Central India: Journal Geological Society of India: Vol.87: Page 227235